## **GNUPLOT**

Popuno funkcionalan u portabilnom obliku alat za crtanje 2D, 3D, linijskih, stupčastih... grafova (može se pokrenuti i s USB diska na drugom računalu).

## Homepage:

http://www.gnuplot.info/

## Arhiva:

https://sourceforge.net/projects/gnuplot/files/gnuplot/5.0.3/gp503-win32-mingw.zip/download

## Instalacija:

- 1. Dearhivirati u neki direktorij čija adresa ne sadrži razmake.
- 2. Pokrenuti wgnuplot.exe koji se nalazi unutar poddirektorija bin.
- 3. Po želji kreirati prečac (desni klik na wgnuplot.exe -> Send to -> Desktop).
- 4. Naredbom plot f(x) ili plot 'podaci.txt' crtaju se 2D, a naredbom splot 3D grafovi.

## Primjeri grafova:

http://gnuplot.sourceforge.net/demo\_5.1/

## Primjeri s objašnjenima:

http://lowrank.net/gnuplot/index-e.html

## Plotanje pomoću skripti:

- 1. Kreirati datoteku IME.plt i pohraniti naredbe u njoj koristeći tekstualni editor (Notepad, Notepad++ i sl.).
- Naredbe za crtanje i postavljanje okoline upisuju se u zasebne linije. Ako se radi preglednosti naredba upisuje u više linija, koristi se znak \ koji označava njen nastavak u sljedećoj liniji. Gnuplot ignorira sadržaj iza znaka # te ga interpretira kao komentar.
- 3. Pokrenuti skriptu na neki od sljedeća 2 načina (2. ispisuje greške ako postoje u skripti):
  - a) dvostruki klik na IME.plt (ukoliko se pokreće prvi put, OS će pitati s kojim programom želite otvoriti tu datoteku odaberite wgnupot.exe koji je u instalacijskom direktoriju unutar bin)
  - b) naredbama: cd 'ADRESA DIREKTORIJA U KOJEM JE POHRANJENA SKRIPTA' load 'IME.plt'

## Primjer skripte za crtanje :

Na sljedećoj je stranici primjer skripte koji, za različit faktor gušenja  $\beta$ , prikazuje ovisnost amplitude A(prisilnih harmonijskih oscilacija mase m) o omjeru frekvencija  $\omega$  i  $\omega_0$  redom vanjske oscilatorne sile amplitude  $F_0$  i idealnog harmonijskog oscilatora. Radi jednostavnosti amplituda

$$A(\omega) = \frac{F_0/m}{\sqrt{(\omega_0^2 - \omega^2)^2 + (2\delta\omega)^2}}$$
$$A\left(x = \frac{\omega}{\omega_0}\right) = \frac{\alpha}{\sqrt{(1 - x^2)^2 + (\beta x)^2}}$$

izražena je u jedinicama  $\alpha$  koje su kao i faktor gušenja  $\beta$  navedene na slici desno. Pokretanjem skripte gnerira se desna slika i pohranjuje u A.png.

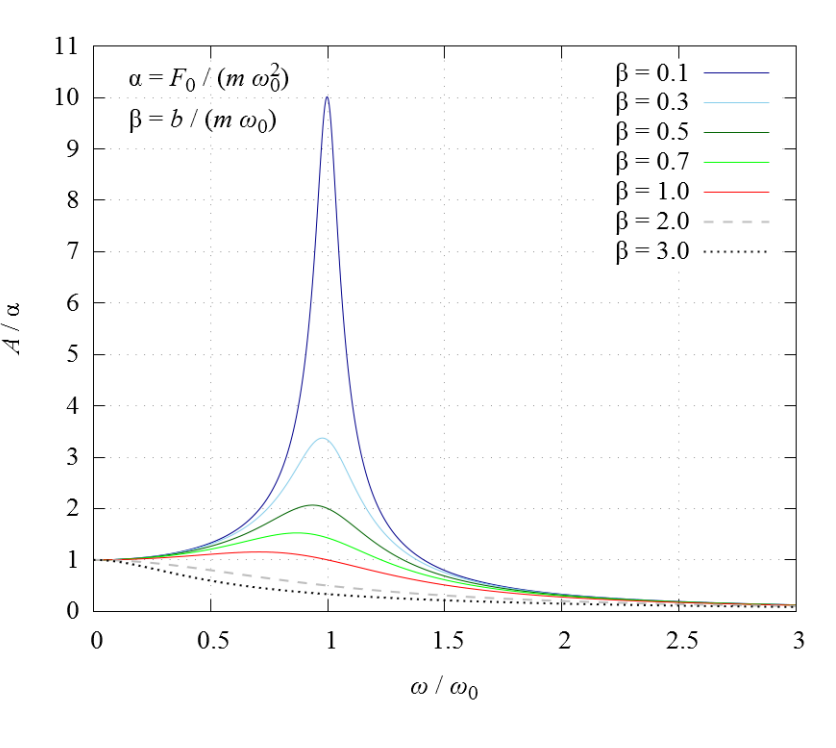

## #POSTAVKE GRAFA: TIP I VELICINA FONTA, DIMENZIJE SLIKE, IME SLIKE, SKALIRANJE FONTA I CRTICA

set term pngcairo background "#ffffff" font "Times-New-Roman,20pt" size 30.0cm,25.0cm fontscale 1.0 dl 2.0 set output 'A.png'

## **#STILOVI LINIJA; POZIV: Is BROJ**

set style line 1 lt 1 lw 1 lc rgb "dark-blue" set style line 2 lt 1 lw 1 lc rgb "blue" set style line 3 lt 1 lw 1 lc rgb "skyblue" set style line 4 lt 1 lw 1 lc rgb "cyan" set style line 5 lt 1 lw 1 lc rgb "dark-green" set style line 6 lt 1 lw 1 lc rgb "web-green" set style line 7 lt 1 lw 1 lc rgb "green" set style line 8 lt 1 lw 1 lc rgb "yellow-green" set style line 9 lt 1 lw 1 lc rgb "orange" set style line 10 lt 1 lw 1 lc rgb "red" set style line 11 lt 1 lw 1 lc rgb "dark-red" set style line 12 lt 1 lw 1 lc rgb "magenta" set style line 13 lt 1 lw 2 dt '-' lc rgb "gray" set style line 14 lt 1 lw 2 dt '.' lc rgb "black" #MARIGINE I PRECIZNOST

set samples 10000 set bmargin 0. set Imargin 0. set rmargin 0.

set tmargin 0.

```
#DEFINICIJA FUNKCIJE
A(x,b) = 1.0/sqrt((1.0 - x**2)**2 + b**2*x**2)
```

set multiplot

```
set key top right #POSTAVLJA LEGENDU GORE DESNO
set grid #KOORDINATNA MREZA
set origin 0.12,0.15 #POMICANJE POCETKA GRAFA KAKO BI STALI OPISI KOORDINATNIH OSI
set size 0.86,0.83 #VELICINA PODRUCJA U KOJEM ISCRTAVA GRAF (UDIO U 1.0 X 1.0)
 set xrange [0:3] #RASPON x-VRIJEDNOSTI
 #TEKST
 set xlabel "{/Times-New-Roman-Italic ω} / {/Times-New-Roman-Italic ω}_0"
 set ylabel "{/Times-New-Roman-Italic A} / \alpha"
 set label "\alpha = {\text{Times-New-Roman-Italic F}_0 / ({\text{Times-New-Roman-Italic m} \omega}_0^2)" at graph 0.05, graph 0.95
 set label "\beta = {\text{Times-New-Roman-Italic b}} / ({\text{Times-New-Roman-Italic m } \omega}_0)" at graph 0.05, graph 0.87
 #ZNAK \ NA KRAJU LINIJE OZNACAVA PRELAZAK NAREDBE U NOVI RED
 #CRTANJE VISE FUNKCIJA ODVOJENIH ZAREZOM
 plot A(x,0.1) w | ls 1 ti '\beta = 0.1', \
    A(x,0.3) w | ls 3 ti '\beta = 0.3', \
   A(x,0.5) w I Is 5 ti '\beta = 0.5', \
   A(x,0.7) w l ls 7 ti '\beta = 0.7', \
   A(x,1.0) w l ls 10 ti '\beta = 1.0', \
   A(x,2.0) w | ls 13 ti '\beta = 2.0', \
   A(x,3.0) w | ls 14 ti '\beta = 3.0'
```

unset multiplot unset output reset set terminal windows enhanced Legenda:

- Pri crtanju drugih grafova potrebno je samo promijeniti crveni sadržaj dok crni može ostati isti.
- ✓ Objašnjenja su označena komentarima (plavo), a detaljnija objašnjenja mogu se dobiti klikom na <u>podcrtani sadržaj</u> ili upisom naredbe u gnuplot help OVO gdje je OVO neka naredba, npr. plot.
- ✓ Detaljnija objašnjenja nestaju klikom na ⊗

**#POSTAVKE GRAFA: TIP I VELICINA FONTA, DIMENZIJE SLIKE, IME SLIKE, SKALIRANJE FONTA I CRTICA** set term pngcairo background "#ffffff" font "Times-New-Roman,20pt" size 30.0cm,25.0cm fontscale 1.0 dl 2.0 set output 'A.png'

# set term pngcairo background "#ffffff" postavlja terminal za pohranu # grafa u png datoteku bijele boje pozadine # HEX zapis boje: <u>http://www.w3schools.com/colors/colors\_picker.asp</u> # font se definira naredbom font "TIP FONTA,VELIČINA" # veličina slike definira se naredbom size ŠIRINA,VISINA # uvećavanje slova (skaliranje) obavlja se sa fontscale OMJER # razmak isprekidanih dijelova linije podešava se faktorom dl OMJER # IME datoteke za pohranu grafa definira se naredbom set output 'IME.png'

```
set samples 10000
set bmargin 0.
set Imargin 0.
set rmargin 0.
set tmargin 0.
#DEFINICIJA FUNKCIJE
A(x,b) = 1.0/sqrt((1.0 - x^{**2})^{**2} + b^{**2}x^{**2})
set multiplot
 set key top right #POSTAVLJA LEGENDU GORE DESNO
 set grid #KOORDINATNA MREZA
 set origin 0.12,0.15 #POMICANJE POCETKA GRAFA KAKO BI STALI OPISI KOORDINATNIH OSI
 set size 0.86,0.83 #VELICINA PODRUCJA U KOJEM ISCRTAVA GRAF (UDIO U 1.0 X 1.0)
  set xrange [0:3] #RASPON x-VRIJEDNOSTI
  #TEKST
  set xlabel "{/Times-New-Roman-Italic ω} / {/Times-New-Roman-Italic ω}_0"
  set ylabel "{/Times-New-Roman-Italic A} / \alpha"
  set label "\alpha = {\text{Times-New-Roman-Italic F}_0 / ({\text{Times-New-Roman-Italic m} \omega}@_0^2)" at graph 0.05, graph 0.95
  set label "\beta = {/Times-New-Roman-Italic b} / ({/Times-New-Roman-Italic m \omega}_0)" at graph 0.05, graph 0.87
  #ZNAK \ NA KRAJU LINIJE OZNACAVA PRELAZAK NAREDBE U NOVI RED
  #CRTANJE VISE FUNKCIJA ODVOJENIH ZAREZOM
  plot A(x,0.1) w | ls 1 ti '\beta = 0.1', \
     A(x,0.3) w I ls 3 ti '\beta = 0.3', \
     A(x,0.5) w I ls 5 ti '\beta = 0.5', \
     A(x,0.7) w I ls 7 ti '\beta = 0.7', \
     A(x,1.0) w | ls 10 ti '\beta = 1.0', \
     A(x,2.0) w l ls 13 ti 'β = 2.0', \
     A(x,3.0) w | ls 14 ti '\beta = 3.0'
unset multiplot
unset output
reset
```

```
set terminal windows enhanced
```

#

## **#POSTAVKE GRAFA: TIP I VELICINA FONTA, DIMENZIJE SLIKE, IME SLIKE, SKALIRANJE FONTA I CRTICA** set term pngcairo background "#ffffff" font "Times-New-Roman,20pt" size 30.0cm,25.0cm fontscale 1.0 dl 2.0 set output 'A.png'

## #STILOVI LINIJA; POZIV: Is BROJ

set style line 1 lt 1 lw 1 lc rgb "dark-blue" set style line 2 lt 1 lw 1 lc rgb "blue" set style line 3 lt 1 lw 1 lc rgb "skyblue" set style line 4 lt 1 lw 1 lc rgb "cyan" set style line 5 lt 1 lw 1 lc rgb "dark-green" set style line 6 lt 1 lw 1 lc rgb "web-green" set style line 7 lt 1 lw 1 lc rgb "green" set style line 8 lt 1 lw 1 lc rgb "yellow-green" set style line 9 lt 1 lw 1 lc rgb "orange" set style line 10 lt 1 lw 1 lc rgb "red" set style line 11 lt 1 lw 1 lc rgb "dark-red" set style line 12 lt 1 lw 1 lc rgb "magenta" set style line 13 lt 1 lw 2 dt '-' lc rgb "gray"

## # pomoću set style line BROJ definira se stil linije specificirajući:

- # kontinuiranost (linetype): lt 1
- # širinu (linewidth): lw ŠIRINA
- # tip isprekidanosti (dashtype): dt 'TIP'
  - za crtkane TIP je -, za točkaste . i slično
- # boju (linecolor): lc rgb "<u>BOJA</u>"

```
set key top right #POSTAVLJA LEGENDU GORE DESNO
 set grid #KOORDINATNA MREZA
 set origin 0.12,0.15 #POMICANJE POCETKA GRAFA KAKO BI STALI OPISI KOORDINATNIH OSI
 set size 0.86,0.83 #VELICINA PODRUCJA U KOJEM ISCRTAVA GRAF (UDIO U 1.0 X 1.0)
  set xrange [0:3] #RASPON x-VRIJEDNOSTI
  #TEKST
  set xlabel "{/Times-New-Roman-Italic ω} / {/Times-New-Roman-Italic ω}_0"
  set ylabel "{/Times-New-Roman-Italic A} / \alpha"
  set label "\alpha = {\text{Times-New-Roman-Italic F}_0 / ({\text{Times-New-Roman-Italic m} \omega}_0^2)" at graph 0.05, graph 0.95
  set label "\beta = {/Times-New-Roman-Italic b} / ({/Times-New-Roman-Italic m \omega}_0)" at graph 0.05, graph 0.87
  #ZNAK \ NA KRAJU LINIJE OZNACAVA PRELAZAK NAREDBE U NOVI RED
  #CRTANJE VISE FUNKCIJA ODVOJENIH ZAREZOM
  plot A(x,0.1) w | ls 1 ti '\beta = 0.1', \
     A(x,0.3) w | ls 3 ti '\beta = 0.3', \
     A(x,0.5) w I Is 5 ti '\beta = 0.5', \
     A(x,0.7) w l ls 7 ti '\beta = 0.7', \
     A(x,1.0) w | ls 10 ti '\beta = 1.0', \
     A(x,2.0) w | ls 13 ti '\beta = 2.0', \
     A(x,3.0) w | ls 14 ti '\beta = 3.0'
unset multiplot
```

unset output reset set terminal windows enhanced

**#POSTAVKE GRAFA: TIP I VELICINA FONTA, DIMENZIJE SLIKE, IME SLIKE, SKALIRANJE FONTA I CRTICA** set term pngcairo background "#ffffff" font "Times-New-Roman,20pt" size 30.0cm,25.0cm fontscale 1.0 dl 2.0 set output 'A.png'

#### #STILOVI LINIJA; POZIV: Is BROJ

set style line 1 lt 1 lw 1 lc rgb "dark-blue" set style line 2 lt 1 lw 1 lc rgb "blue" set style line 3 lt 1 lw 1 lc rgb "skyblue" set style line 4 lt 1 lw 1 lc rgb "cyan" set style line 5 lt 1 lw 1 lc rgb "dark-green" set style line 6 lt 1 lw 1 lc rgb "web-green" set style line 7 lt 1 lw 1 lc rgb "green" set style line 8 lt 1 lw 1 lc rgb "green" set style line 9 lt 1 lw 1 lc rgb "orange" set style line 10 lt 1 lw 1 lc rgb "red" set style line 11 lt 1 lw 1 lc rgb "dark-red" set style line 12 lt 1 lw 1 lc rgb "magenta" set style line 13 lt 1 lw 2 dt '-' lc rgb "gray" set style line 14 lt 1 lw 2 dt '.' lc rgb "black"

set samples 10000 set bmargin 0. set Imargin 0. set rmargin 0. set tmargin 0.

# pomoću set samples BROJ definiramo BROJ točaka u kojim
# računa funkciju pa linije crta povezujući točke
# - ako linijama crtamo funkciju, optimalniji je veći BROJ
# - ako simbolima prikazujemo vrijednosti, optimalniji je manji BROJ
# pomoću bmargin 0. i sličnih naredbi uklanjamo marigine
# odnosno postavljamo ih na 0 jer nisu potrebne u multiplot okolini

```
set xlabel "{/Times-New-Roman-Italic \omega} / {/Times-New-Roman-Italic \omega}_0"
set ylabel "{/Times-New-Roman-Italic A} / \alpha"
set label "\alpha = {/Times-New-Roman-Italic F}_0 / ({/Times-New-Roman-Italic m \omega}@_0^2)" at graph 0.05, graph 0.95
set label "\beta = {/Times-New-Roman-Italic b} / ({/Times-New-Roman-Italic m \omega}_0)" at graph 0.05, graph 0.87
#ZNAK \ NA KRAJU LINIJE OZNACAVA PRELAZAK NAREDBE U NOVI RED
#CRTANJE VISE FUNKCIJA ODVOJENIH ZAREZOM
plot A(x,0.1) w I ls 1 ti '\beta = 0.1', \
A(x,0.3) w I ls 3 ti '\beta = 0.3', \
A(x,0.5) w I ls 5 ti '\beta = 0.5', \
A(x,0.7) w I ls 7 ti '\beta = 0.7', \
A(x,1.0) w I ls 10 ti '\beta = 1.0', \
A(x,2.0) w I ls 13 ti '\beta = 2.0', \
A(x,3.0) w I ls 14 ti '\beta = 3.0'
unset multiplot
```

## **#POSTAVKE GRAFA: TIP I VELICINA FONTA, DIMENZIJE SLIKE, IME SLIKE, SKALIRANJE FONTA I CRTICA** set term pngcairo background "#ffffff" font "Times-New-Roman,20pt" size 30.0cm,25.0cm fontscale 1.0 dl 2.0 set output 'A.png'

## #STILOVI LINIJA; POZIV: Is BROJ

set style line 1 lt 1 lw 1 lc rgb "dark-blue" set style line 2 lt 1 lw 1 lc rgb "blue" set style line 3 lt 1 lw 1 lc rgb "skyblue" set style line 4 lt 1 lw 1 lc rgb "cyan" set style line 5 lt 1 lw 1 lc rgb "dark-green" set style line 6 lt 1 lw 1 lc rgb "web-green" set style line 7 lt 1 lw 1 lc rgb "green" set style line 8 lt 1 lw 1 lc rgb "green" set style line 9 lt 1 lw 1 lc rgb "orange" set style line 10 lt 1 lw 1 lc rgb "red" set style line 11 lt 1 lw 1 lc rgb "dark-red" set style line 12 lt 1 lw 1 lc rgb "magenta" set style line 13 lt 1 lw 2 dt '-' lc rgb "gray"

set samples 10000 set bmargin 0. set Imargin 0. set rmargin 0. set tmargin 0.

## **#DEFINICIJA FUNKCIJE**

 $A(x,b) = 1.0/sqrt((1.0 - x^{**2})^{**2} + b^{**2}x^{**2})$ 

# ANALITIČKI IZRAZ funkcije definiramo slično kao u C-u, s tim da je:

- # korijen IZRAZa = sqrt(IZRAZ)
- # operator potenciranja \*\* pa x<sup>2</sup> unosimo sa x\*\*2
- # detaljnije informacije dobijemo upisom naredbe u gnuplotu: help expressions functions
- # IME funkcije definiramo slovima,

```
# a argumente navodimo u zagradama, odvojene zarezom
IME(x,ARGUMENT1,...) = ANALITIČKI IZRAZ
```

```
plot A(x,0.1) w | ls 1 ti '\beta = 0.1', 
A(x,0.3) w | ls 3 ti '\beta = 0.3', 
A(x,0.5) w | ls 5 ti '\beta = 0.5', 
A(x,0.7) w | ls 7 ti '\beta = 0.7', 
A(x,1.0) w | ls 10 ti '\beta = 1.0', 
A(x,2.0) w | ls 13 ti '\beta = 2.0', 
A(x,3.0) w | ls 14 ti '\beta = 3.0'
```

# #POSTAVKE GRAFA: TIP I VELICINA FONTA, DIMENZIJE SLIKE, IME SLIKE, SKALIRANJE FONTA I CRTICA set term pngcairo background "#ffffff" font "Times-New-Roman,20pt" size 30.0cm,25.0cm fontscale 1.0 dl 2.0 set output 'A.png'

## #STILOVI LINIJA; POZIV: Is BROJ

set style line 1 lt 1 lw 1 lc rgb "dark-blue" set style line 2 lt 1 lw 1 lc rgb "blue" set style line 3 lt 1 lw 1 lc rgb "skyblue" set style line 4 lt 1 lw 1 lc rgb "cyan" set style line 5 lt 1 lw 1 lc rgb "dark-green" set style line 6 lt 1 lw 1 lc rgb "web-green" set style line 7 lt 1 lw 1 lc rgb "green" set style line 8 lt 1 lw 1 lc rgb "yellow-green" set style line 9 lt 1 lw 1 lc rgb "orange" set style line 10 lt 1 lw 1 lc rgb "red" set style line 11 lt 1 lw 1 lc rgb "dark-red" set style line 12 lt 1 lw 1 lc rgb "magenta" set style line 13 lt 1 lw 2 dt '-' lc rgb "gray" set style line 14 lt 1 lw 2 dt '.' lc rgb "black"

set samples 10000 set bmargin 0. set Imargin 0. set rmargin 0. set tmargin 0.

#DEFINICIJA FUNKCIJE A(x,b) = 1.0/sqrt((1.0 - x\*\*2)\*\*2 + b\*\*2\*x\*\*2)

set multiplot set key top right #POSTAVLJA LEGENDU GORE DESNO

# # postavljanje legende {top, bottom} {left, right} set key VERTIKALNO HORIZONTALNO

## # skrivanje legende

## unset key

```
set label "\alpha = {/Times-New-Roman-Italic F}_0 / {{/Times-New-Roman-Italic m \omega}@_0^2)" at graph 0.05, graph 0.95
set label "\beta = {/Times-New-Roman-Italic b} / ({/Times-New-Roman-Italic m \omega}_0)" at graph 0.05, graph 0.87
#ZNAK \ NA KRAJU LINIJE OZNACAVA PRELAZAK NAREDBE U NOVI RED
#CRTANJE VISE FUNKCIJA ODVOJENIH ZAREZOM
plot A(x,0.1) w I ls 1 ti '\beta = 0.1', \
A(x,0.3) w I ls 3 ti '\beta = 0.3', \
A(x,0.5) w I ls 3 ti '\beta = 0.3', \
A(x,0.7) w I ls 5 ti '\beta = 0.5', \
A(x,1.0) w I ls 10 ti '\beta = 1.0', \
A(x,2.0) w I ls 13 ti '\beta = 2.0', \
A(x,3.0) w I ls 14 ti '\beta = 3.0'
```

## #POSTAVKE GRAFA: TIP I VELICINA FONTA, DIMENZIJE SLIKE, IME SLIKE, SKALIRANJE FONTA I CRTICA set term pngcairo background "#ffffff" font "Times-New-Roman,20pt" size 30.0cm,25.0cm fontscale 1.0 dl 2.0 set output 'A.png'

### **#STILOVI LINIJA; POZIV: Is BROJ**

set style line 1 It 1 lw 1 lc rgb "dark-blue" set style line 2 It 1 lw 1 lc rgb "blue" set style line 3 It 1 lw 1 lc rgb "skyblue" set style line 4 lt 1 lw 1 lc rgb "cyan" set style line 5 lt 1 lw 1 lc rgb "dark-green" set style line 6 lt 1 lw 1 lc rgb "web-green" set style line 7 lt 1 lw 1 lc rgb "green" set style line 8 lt 1 lw 1 lc rgb "yellow-green" set style line 9 lt 1 lw 1 lc rgb "orange" set style line 10 lt 1 lw 1 lc rgb "red" set style line 11 lt 1 lw 1 lc rgb "dark-red" set style line 12 It 1 lw 1 lc rgb "magenta" set style line 13 lt 1 lw 2 dt '-' lc rgb "gray" set style line 14 lt 1 lw 2 dt '.' lc rgb "black"

set samples 10000 set bmargin 0. set Imargin 0. set rmargin 0. set tmargin 0.

**#DEFINICIJA FUNKCIJE**  $A(x,b) = 1.0/sqrt((1.0 - x^{**2})^{**2} + b^{**2}x^{**2})$ 

set multiplot

set key top right #POSTAVLJA LEGENDU GORE DESNO set grid #KOORDINATNA MREZA

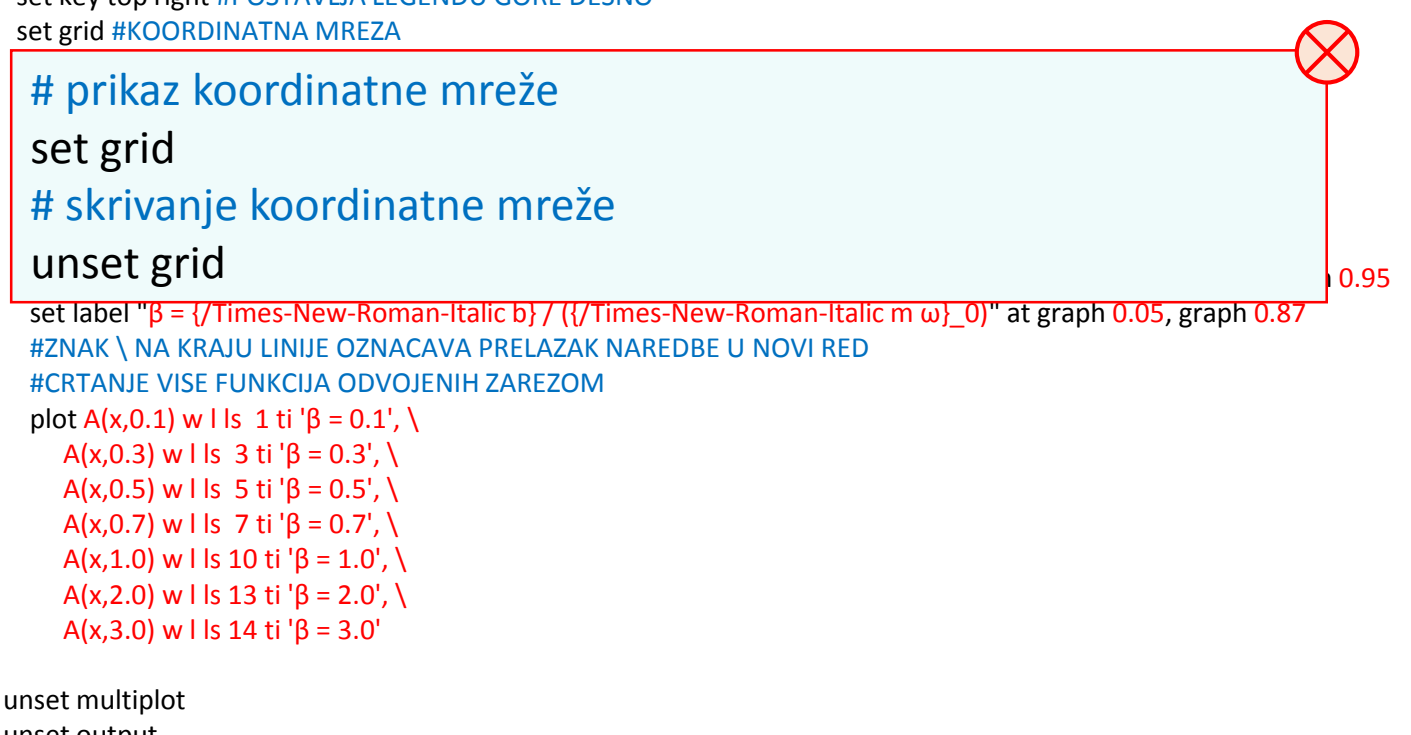

unset output reset set terminal windows enhanced

## **#POSTAVKE GRAFA: TIP I VELICINA FONTA, DIMENZIJE SLIKE, IME SLIKE, SKALIRANJE FONTA I CRTICA** set term pngcairo background "#ffffff" font "Times-New-Roman,20pt" size 30.0cm,25.0cm fontscale 1.0 dl 2.0 set output 'A.png'

#### #STILOVI LINIJA; POZIV: Is BROJ

set style line 1 lt 1 lw 1 lc rgb "dark-blue" set style line 2 lt 1 lw 1 lc rgb "blue" set style line 3 lt 1 lw 1 lc rgb "skyblue" set style line 4 lt 1 lw 1 lc rgb "cyan" set style line 5 lt 1 lw 1 lc rgb "dark-green" set style line 6 lt 1 lw 1 lc rgb "web-green" set style line 7 lt 1 lw 1 lc rgb "green" set style line 8 lt 1 lw 1 lc rgb "yellow-green" set style line 9 lt 1 lw 1 lc rgb "orange" set style line 10 lt 1 lw 1 lc rgb "red" set style line 11 lt 1 lw 1 lc rgb "dark-red" set style line 12 lt 1 lw 1 lc rgb "magenta" set style line 13 lt 1 lw 2 dt '-' lc rgb "gray"

set samples 10000 set bmargin 0. set Imargin 0. set rmargin 0. set tmargin 0.

#DEFINICIJA FUNKCIJE A(x,b) = 1.0/sqrt((1.0 - x\*\*2)\*\*2 + b\*\*2\*x\*\*2)

set multiplot set key top right #POSTAVLJA LEGENDU GORE DESNO set grid #KOORDINATNA MREZA set origin 0.12,0.15 #POMICANJE POCETKA GRAFA KAKO BI STALI OPISI KOORDINATNIH OSI set size 0.86,0.83 #VELICINA PODRUCJA U KOJEM ISCRTAVA GRAF (UDIO U 1.0 X 1.0)

## # donji lijevi rub grafa (origin) i veličina područja (size) za graf # X i Y dani su relativno u odnosu na širinu i visinu slike set origin X1, Y1 set size X2, Y2

## #CRTANJE VISE FUNKCIJA ODVOJENIH ZAREZOM

plot A(x,0.1) w | Is 1 ti ' $\beta$  = 0.1', A(x,0.3) w | Is 3 ti ' $\beta$  = 0.3', A(x,0.5) w | Is 5 ti ' $\beta$  = 0.5', A(x,0.7) w | Is 7 ti ' $\beta$  = 0.7', A(x,1.0) w | Is 10 ti ' $\beta$  = 1.0', A(x,2.0) w | Is 13 ti ' $\beta$  = 2.0', A(x,3.0) w | Is 14 ti ' $\beta$  = 3.0'

unset multiplot unset output reset set terminal windows enhanced 0.95

## **#POSTAVKE GRAFA: TIP I VELICINA FONTA, DIMENZIJE SLIKE, IME SLIKE, SKALIRANJE FONTA I CRTICA** set term pngcairo background "#ffffff" font "Times-New-Roman,20pt" size 30.0cm,25.0cm fontscale 1.0 dl 2.0 set output 'A.png'

### #STILOVI LINIJA; POZIV: Is BROJ

set style line 1 lt 1 lw 1 lc rgb "dark-blue" set style line 2 lt 1 lw 1 lc rgb "blue" set style line 3 lt 1 lw 1 lc rgb "skyblue" set style line 4 lt 1 lw 1 lc rgb "cyan" set style line 5 lt 1 lw 1 lc rgb "dark-green" set style line 6 lt 1 lw 1 lc rgb "web-green" set style line 7 lt 1 lw 1 lc rgb "green" set style line 8 lt 1 lw 1 lc rgb "yellow-green" set style line 9 lt 1 lw 1 lc rgb "orange" set style line 10 lt 1 lw 1 lc rgb "red" set style line 11 lt 1 lw 1 lc rgb "dark-red" set style line 12 lt 1 lw 1 lc rgb "magenta" set style line 13 lt 1 lw 2 dt '-' lc rgb "gray"

set samples 10000 set bmargin 0. set Imargin 0. set rmargin 0. set tmargin 0.

#DEFINICIJA FUNKCIJE A(x,b) = 1.0/sqrt((1.0 - x\*\*2)\*\*2 + b\*\*2\*x\*\*2)

set multiplot

set key top right #POSTAVLJA LEGENDU GORE DESNO set grid #KOORDINATNA MREZA set origin 0.12,0.15 #POMICANJE POCETKA GRAFA KAKO BI STALI OPISI KOORDINATNIH OSI set size 0.86,0.83 #VELICINA PODRUCJA U KOJEM ISCRTAVA GRAF (UDIO U 1.0 X 1.0) set xrange [0:3] #RASPON x-VRIJEDNOSTI

# prikaz x-vrijednosti od broja XMIN do XMAX
set xrange [XMIN:XMAX]
# prikaz y vrijednosti od broja YMIN do YMAX
set yrange [YMIN:YMAX]
# ako je izostavljena naredba xrange ili yrange ili upisan raspon [:]
# bez brojeva, gnuplot sam procjenjuje raspon

A(x,1.0) w | ls 10 ti ' $\beta$  = 1.0', \ A(x,2.0) w | ls 13 ti ' $\beta$  = 2.0', \ A(x,3.0) w | ls 14 ti ' $\beta$  = 3.0'

# #POSTAVKE GRAFA: TIP I VELICINA FONTA, DIMENZIJE SLIKE, IME SLIKE, SKALIRANJE FONTA I CRTICA set term pngcairo background "#ffffff" font "Times-New-Roman,20pt" size 30.0cm,25.0cm fontscale 1.0 dl 2.0 set output 'A.png'

#### #STILOVI LINIJA; POZIV: Is BROJ

set style line 1 lt 1 lw 1 lc rgb "dark-blue" set style line 2 lt 1 lw 1 lc rgb "blue" set style line 3 lt 1 lw 1 lc rgb "skyblue" set style line 4 lt 1 lw 1 lc rgb "cyan" set style line 5 lt 1 lw 1 lc rgb "dark-green" set style line 6 lt 1 lw 1 lc rgb "web-green" set style line 7 lt 1 lw 1 lc rgb "green" set style line 8 lt 1 lw 1 lc rgb "green" set style line 9 lt 1 lw 1 lc rgb "orange" set style line 10 lt 1 lw 1 lc rgb "red" set style line 11 lt 1 lw 1 lc rgb "dark-red" set style line 12 lt 1 lw 1 lc rgb "magenta" set style line 13 lt 1 lw 2 dt '-' lc rgb "gray"

set samples 10000 set bmargin 0. set Imargin 0. set rmargin 0. set tmargin 0.

```
#DEFINICIJA FUNKCIJE
A(x,b) = 1.0/sqrt((1.0 - x**2)**2 + b**2*x**2)
```

set multiplot

se

```
set key top right #POSTAVLJA LEGENDU GORE DESNO
 set grid #KOORDINATNA MREZA
 set origin 0.12,0.15 #POMICANJE POCETKA GRAFA KAKO BI STALI OPISI KOORDINATNIH OSI
 set size 0.86,0.83 #VELICINA PODRUCJA U KOJEM ISCRTAVA GRAF (UDIO U 1.0 X 1.0)
 set xrange [0:3] #RASPON x-VRIJEDNOSTI
 #TEKST
 set xlabel "{/Times-New-Roman-Italic ω} / {/Times-New-Roman-Italic ω}_0"
 set ylabel "{/Times-New-Roman-Italic A} / \alpha"
 set label "\alpha = {\text{Times-New-Roman-Italic F}_0 / ({\text{Times-New-Roman-Italic m} \omega}@_0^2)" at graph 0.05, graph 0.95
  set label "\beta = {/Times-New-Roman-Italic b} / ({/Times-New-Roman-Italic m <math>\omega}_0)" at graph 0.05, graph 0.87
   # xlabel – TEKST ispod x-osi, ylabel – tekst lijevo od y-osi
   # label – TEKST bilo gdje na grafu, odnosno na položaju
               at UDIO ŠIRINE GRAFA, UDIO VISINE GRAFA
   #
   set xlabel "TEKST"
   set label "TEKST" at graph UDIO, graph UDIO
   # kosi (italic) TEKST definiramo naredbom za promjenu fonta:
un
        {/Times-New-Roman-Italic TEKST}
   #
un
re # simboli: http://www.key-shortcut.com/en/windows-keyboard/windows-special-characters/
```

## **#POSTAVKE GRAFA: TIP I VELICINA FONTA, DIMENZIJE SLIKE, IME SLIKE, SKALIRANJE FONTA I CRTICA** set term pngcairo background "#ffffff" font "Times-New-Roman,20pt" size 30.0cm,25.0cm fontscale 1.0 dl 2.0 set output 'A.png'

### #STILOVI LINIJA; POZIV: Is BROJ

set style line 1 lt 1 lw 1 lc rgb "dark-blue" set style line 2 lt 1 lw 1 lc rgb "blue" set style line 3 lt 1 lw 1 lc rgb "skyblue" set style line 4 lt 1 lw 1 lc rgb "cyan" set style line 5 lt 1 lw 1 lc rgb "dark-green" set style line 6 lt 1 lw 1 lc rgb "web-green" set style line 7 lt 1 lw 1 lc rgb "green" set style line 8 lt 1 lw 1 lc rgb "yellow-green" set style line 9 lt 1 lw 1 lc rgb "orange" set style line 10 lt 1 lw 1 lc rgb "red" set style line 11 lt 1 lw 1 lc rgb "dark-red" set style line 12 lt 1 lw 1 lc rgb "magenta" set style line 13 lt 1 lw 2 dt '-' lc rgb "gray" set style line 14 lt 1 lw 2 dt '.' lc rgb "black"

set samples 10000 set bmargin 0. set Imargin 0. set rmargin 0. set tmargin 0.

#DEFINICIJA FUNKCIJE

 $A(x,b) = 1.0/sqrt((1.0 - x^{**2})^{**2} + b^{**2*}x^{**2})$ 

| set mi                                                                                                    | # naredba plot crta graf funkcija odvojenih zarezom                                                        |                                                                                        |  |  |  |  |  |  |
|----------------------------------------------------------------------------------------------------|----------------------------------------------------------------------------------------------------|----------------------------------------------------------------------------------------|--|--|--|--|--|--|
| set ko                                                                                                    | # funkcije navodimo imenima kojima su definirane ili analitički                                            |                                                                                        |  |  |  |  |  |  |
| set o                                                                                                    | # način prikaza: s linijama (with lines). w l                                                              |                                                                                        |  |  |  |  |  |  |
| set si                                                                                                    | stila (linestyle): Is BROJ                                                                                 |                                                                                        |  |  |  |  |  |  |
| #TE<br>set :                                                                                                    | s opisom u legendi (title): ti 'OPIS'                                                                      |                                                                                        |  |  |  |  |  |  |
| set                                                                                                    | ili s točkama-simbolima (with points): w p                                                                 |                                                                                        |  |  |  |  |  |  |
| set  <br>set                                                                                                    | veličine (pointsize): ps BROJ                                                                              |                                                                                        |  |  |  |  |  |  |
| #ZN<br>#CR                                                                                                    | tipa-oblika (pointtype): pt <u>BROJ</u>                                                                    |                                                                                        |  |  |  |  |  |  |
| plot A(x,0.1) w   ls 1 ti ' $\beta$ = 0.1', \<br>A(x,0.3) w   ls 3 ti ' $\beta$ = 0.3', \<br>A(x,0.5) w   ls 5 ti ' $\beta$ = 0.5', \ |                                                                                                    | # ako su umjesto analitičkog izraza dani<br># podaci u datoteci PODACI.txt s tim da su |  |  |  |  |  |  |
| A<br>A<br>A                                                                                                    | (x,0.7) w l ls 7 ti 'β = 0.7', \<br>(x,1.0) w l ls 10 ti 'β = 1.0', \<br>(x,2.0) w l ls 13 ti 'β = 2.0', \ | # x vrijednosti u stupcu N, a y u stupcu M                                             |  |  |  |  |  |  |
| A                                                                                                    | (x,3.0) w l ls 14 ti 'β = 3.0'                                                                             | # voristi se (using) umjesto izraza za funkciju<br># 'PODACI.txt' u N:M                |  |  |  |  |  |  |
| unset                                                                                                    | multiplot                                                                                                  |                                                                                        |  |  |  |  |  |  |
| reset                                                                                                    | σαιραί                                                                                                    |                                                                                        |  |  |  |  |  |  |

set terminal windows enhanced

## <u>BOJE</u>

| <pre>white = #ffffff</pre>   | light-magenta = #£055    | 5f0 orangered4 = #801400             |  |
|------------------------------|--------------------------|--------------------------------------|--|
| black = #000000              | light-cyan = #e0ff       | Eff brown4 = #801414                 |  |
| <b>dark-grey</b> = #a0a0a0   | light-goldenrod = #eedd  | 182 sienna4 = #804014                |  |
| <b>red</b> = #ff0000         | light-pink = #ffb6       | 6c1 orchid4 = #804080                |  |
| <b>web-green</b> = #00c000   | light-turquoise = #afee  | eee mediumpurple3 = #8060c0          |  |
| <b>web-blue =</b> #0080ff    | gold = #ffd7             | 700 slateblue1 = #8060ff             |  |
| dark-magenta = #c000ff       | green = #00ff            | E00 yellow4 = #808000                |  |
| dark-cyan = #00eeee          | dark-green = #0064       | 400 <b>sienna1 =</b> #ff8040         |  |
| dark-orange = #c04000        | spring-green = #00ff     | E7f tan1 = #ffa040                   |  |
| <b>dark-yellow</b> = #c8c800 | forest-green = #228b     | b22 sandybrown = #ffa060             |  |
| royalblue = #4169e1          | sea-green = #2e8b        | b57 light-salmon = #ffa070           |  |
| <b>goldenrod =</b> #ffc020   | <b>blue</b> = #0000      | Dff pink = #ffc0c0                   |  |
| dark-spring-green = #008040  | <b>dark-blue</b> = #0000 | 08b <b>khaki1 =</b> #ffff80          |  |
| <b>purple =</b> #c080ff      | midnight-blue = #1919    | 970 lemonchiffon = #ffffc0           |  |
| <b>steelblue</b> = #306080   | <b>navy</b> = #0000      | 080 <b>bisque =</b> #cdb79e          |  |
| dark-red = #8b0000           | medium-blue = #0000      | Dcd honeydew = #f0fff0               |  |
| dark-chartreuse = #408000    | skyblue = #87ce          | eeb slategrey = #a0b6cd              |  |
| orchid = #ff80ff             | <b>cyan = #</b> 00ff     | fff seagreen = #clffcl               |  |
| <b>aquamarine = #</b> 7fffd4 | magenta = #ff00          | Dff antiquewhite = #cdc0b0           |  |
| <b>brown =</b> #a52a2a       | dark-turquoise = #00ce   | ed1 chartreuse = #7cff40             |  |
| <b>yellow</b> = #ffff00      | dark-pink = #ff14        | <pre>493 greenyellow = #a0ff20</pre> |  |
| turquoise = #40e0d0          | coral = #ff7f            | E50 gray = #bebebe                   |  |
| <b>grey0</b> = #000000       | light-coral = #£080      | 080 light-gray = #d3d3d3             |  |
| <b>grey10 =</b> #1a1a1a      | orange-red = #ff45       | 500 light-grey = #d3d3d3             |  |
| <b>grey20 =</b> #333333      | salmon = #fa80           | 072 dark-gray = #a0a0a0              |  |
| grey30 = #4d4d4d             | dark-salmon = #e996      | 67a slategray = #a0b6cd              |  |
| grey40 = #666666             | <b>khaki = #</b> f0e6    | 68c gray0 = #000000                  |  |
| grey50 = #7f7f7f             | dark-khaki = #bdb7       | 76b gray10 = #1a1a1a 💻               |  |
| grey60 = #999999             | dark-goldenrod = #b886   | 60b gray20 = #333333                 |  |
| grey70 = #b3b3b3             | <b>beige =</b> #f5f5     | 5 dc $gray 30 = #4 d4 d4 d$          |  |
| grey = #c0c0c0               | <b>olive</b> = #a080     | <b>gray40 =</b> #666666              |  |
| grey80 = #cccccc             | orange = #ffa5           | 500 gray50 = #7f7f7f                 |  |
| grey90 = #e5e5e5             | violet = #ee82           | 2ee gray60 = #999999                 |  |
| grey100 = #ffffff            | dark-violet = #9400      | gray/0 = #b3b3b3                     |  |
| light-red = $\#$ f03232      | plum = #dda0             | Odd gray80 = #cccccc                 |  |
| light-green = #90ee90        | <b>dark-plum</b> = #9050 | 040 gray90 = #e5e5e5                 |  |
| li <b>ght-blue =</b> #add8e6 | dark-olivegreen = #556b  | p2f gray100 = #ffffff                |  |

# <u>SIMBOLI</u> – mogu varirati ovisno o terminalu i verziji gnuplota

| 0 · +<br>2 × ₩<br>3 4 □<br>5 0<br>7 8 | 10 ♥<br>11 ♥<br>12 ♦<br>13 ●<br>14 0<br>15 ●<br>16 0<br>17 0<br>18 ● | 20 • 21 • 22 • 22 • 23 • 24 • 25 • 0 • 25 • 0 • 26 • 27 • • 28 • • • • • • • • • • • • • • • • | 30       •         31       •         32       •         33       •         34       •         35       •         36       •         37       •         38       • | 40 ↓<br>41 ↓<br>42 ↓<br>43 ↓<br>44 ↓<br>45 ↓<br>46 ↓<br>46 ↓<br>47 ↓<br>48 ◆ | 50<br>51<br>52<br>53<br>54<br>55<br>56<br>57<br>58<br>6<br>58<br>6<br>58<br>58<br>58<br>58<br>58<br>58<br>58<br>58<br>58<br>58 | $\begin{array}{c} 60 \\ 61 \\ 62 \\ 63 \\ 64 \\ 65 \\ 66 \\ 67 \\ 7 \\ 68 \\ 68 \\ \end{array}$ | 70 □<br>71 ○<br>72 △<br>73 ▽<br>74 ◇<br>75 ○<br>76 +<br>77 ×<br>78 × | 80       ■         81       ○         82       ●         83       △         84       ▲         85       ▽         86       ▼         87       ◇         88       ◆ | 90       ●         91       ○         92       ○         93       ○         94       ○         95       ○         96       ○         97       ●         98       ● | 100 0<br>101 0<br>102 0<br>103 0<br>104 0<br>105 0<br>106 0<br>107 1<br>108 1 | 110       111       112       113       114       115       116       117       118 | 120<br>121<br>122<br>123<br>124<br>125<br>126<br>127<br>128 | 130<br>131<br>132<br>133<br>134<br>135<br>136<br>137<br>138 | 140 ○<br>141 △<br>142 ▽<br>143 ◇<br>144 ○<br>145 □<br>146 ○<br>147 △<br>148 ▽ | 150 ↔<br>151 +<br>152 ×<br>153 ₩<br>154 ⊡<br>155 ■<br>156 ⊙<br>157 ●<br>158 △ |
|---------------------------------------|----------------------------------------------------------------------|------------------------------------------------------------------------------------------------|----------------------------------------------------------------------------------------------------|------------------------------------------------------------------------------|----------------------------------------------------------------------------------------------------|-------------------------------------------------------------------------------------------------|----------------------------------------------------------------------|----------------------------------------------------------------------------------------------------|----------------------------------------------------------------------------------------------------|-------------------------------------------------------------------------------|-------------------------------------------------------------------------------------|-------------------------------------------------------------|-------------------------------------------------------------|-------------------------------------------------------------------------------|-------------------------------------------------------------------------------|
| 8 🛆                                   | 18                                                                   | 28 \varTheta                                                                                   | 38 💶                                                                                                    | 48 🕎                                                                         | 58 🔶                                                                                                    | 68 🔷                                                                                            | 78 <del>米</del>                                                      | 88 🔶                                                                                                    | 98 ᄅ                                                                                                    | 108 🛄                                                                         | 118 <b>-</b>                                                                        | 128 💸                                                       | 138 🔷                                                       | 148 ⊽                                                                         | 158 🛆                                                                         |
| 9 🔺                                   | 19 ႎ                                                                 | 29 🔮                                                                                           | 39 🗖                                                                                                    | 49 💸                                                                         | 59 😽                                                                                                    | 69 🗅                                                                                            | 79 ⊡                                                                 | 89 🙆                                                                                                    | 99 G                                                                                                    | 109 🛃                                                                         | 119 <b>-</b>                                                                        |                                                             | 139 🗖                                                       | 149 ◇                                                                         | 159 🔺                                                                         |

# <u>SKRIPTA</u> – klik na nju za povratak

| unset multiplot                                                                                                    |
|----------------------------------------------------------------------------------------------------|
| reset                                                                                                    |
| set encoding utts                                                                                                    |
| BPOSTAVKE GRAFA: TIP I VELICINA FONTA, DIMENZIJE SI KE, IME SI KE, SKAJ IRANJE FONTA I CRTICA                                                                                                    |
| set term operation background "#ffffff" foot "Times-New-Roman 20nt" size 30.0cm 25.0cm footscale 1.0 dl 2.0                                                                                                    |
| set output 'A.png'                                                                                                    |
|                                                                                                    |
| #STILOVI LINUA; POZIV: Is BROJ                                                                                                    |
| set style line 1 it 1 lw 1 lc rgb "dark-blue"                                                                                                    |
| set style line 2 it 1 iw 1 ic rgb "blue"                                                                                                    |
| set style line 3 lt 1 lw 1 lc rgb "skyblue"                                                                                                    |
| set style line 4 it 1 lw 1 lc rgb "cyan"                                                                                                    |
| set style line 5 It 1 lw 1 lc rgb "dark-green"                                                                                                    |
| set style line 6 lt 1 lw 1 lcrgb "web-green"                                                                                                    |
| set skyle line file file file file file set and                                                                                                    |
| setsiyie line bit i wi i cigo yelowigreen                                                                                                    |
| set style line 1011 by 1 c reb "red"                                                                                                    |
| set style line 11 if 1 by 1 c rab "dark.red"                                                                                                    |
| set style line 12 lt 1 lw 1 k rgb "magenta"                                                                                                    |
| set style line 13 it 1 w 2 dt '-' lc rab "erav"                                                                                                    |
| set style line 14 lt 1 lw 2 dt '.' lc rgb "black"                                                                                                    |
| · · · · · · · · · · · · · · · · · · ·                                                                                                    |
| set samples 10000                                                                                                    |
| set bmargin 0.                                                                                                    |
| set Imargin 0.                                                                                                    |
| set rmargin 0.                                                                                                    |
| set tmargin 0.                                                                                                    |
| HDEENINTIA EUNYCHE                                                                                                    |
| $d(x h) = 1 O(cott)(1 - x^{+2})^{+2} + h^{+2} * x^{+2})$                                                                                                    |
|                                                                                                    |
| set multiplot                                                                                                    |
| set key top right #POSTAVLIA LEGENDU GORE DESNO                                                                                                    |
| set grid <u>#KOORDINATNA MREZA</u>                                                                                                    |
| set origin 0.12,0.15 #POMICANJE_POCETKA GRAFA KAKO BI STALI OPISI KOORDINATNIH OSI                                                                                                    |
| set size 0.86,0.83 EVELICINA PODRUCIA U KOJEM ISCRTAVA GRAF (UDIO U 1.0 X 1.0)                                                                                                    |
| set xrange [0:3] #RASPON x-VRIJEDNOSTI                                                                                                    |
| #TEKST                                                                                                    |
| setxiabel (/ times-New-Roman-Italic u) / ( times-New-Roman-Italic u)_0"                                                                                                    |
| set yiabei (y times-New-Roman-Italic A) / a                                                                                                    |
| set table 10 = (/ times/wew/womanitalic/p/) (/ times/wew/womanitalic trio)(g/ 0/2) at graph 0.05 graph 0.85                                                                                                    |
| strate = 0 = 0 miles new new of the new of the new of t |
| #CRTANE VISE FUNKCIA ODVOJENIH ZAREZOM                                                                                                    |
| plot A(x,0,1) w   is 1 ti '8 = 0.1'.                                                                                                    |
| A(x,0,3) w   is 3 ti 'B = 0.3'. \                                                                                                    |
| A(x,0.5) wills 5 ti 'β = 0.5', \                                                                                                    |
| A(x,0.7) wils 7 ti 'β = 0.7', \                                                                                                    |
| A(x,1.0) w i is 10 ti 'β = 1.0', \                                                                                                    |
| A(x,2.0) w l is 13 ti 'β = 2.0', \                                                                                                    |
| $A(x,3.0)$ w l is 14 ti ' $\beta$ = 3.0'                                                                                                    |
|                                                                                                    |
| unset output                                                                                                    |
| reset                                                                                                    |
| set terminal windows enhanced                                                                                                    |
|                                                                                                    |